## 土砂災害警戒区域内の施設の確認方法について

施設が土砂災害警戒区域内に該当するかどうかについて、インターネット・ブラウザーを用いて、と っとりWebマップ上で、確認することができます。

## 【確認の方法】

1 インターネット・エクスプローラー等により、とっとりWebマップにアクセスします。

とっとりWebマップ URL http://www2.wagamachi-guide.com/pref-tottori/index.asp

2 住所地名検索から、施設所在地の住所を入力し、検索 をクリックします。 表示される住所・地番をクリックします。

| -      | -<br>とったいwa                                  | トマップ                |                                         | C                 | <mark>ЯЩАЛ )</mark> ( СМВ)                                                                                                    | 5法               |
|--------|----------------------------------------------|---------------------|-----------------------------------------|-------------------|----------------------------------------------------------------------------------------------------|------------------|
| C      | ococowe                                      | 展取無地建精              | 報公開システム                                 | 地区情報收需            | 1                                                                                                    | 10 m             |
|        |                                              |                     |                                         |                   |                                                                                                    | BC.10            |
|        | 公共施設 医療機関<br>の見参連体部公開システム[と                  | 観光 文化財              | 防炎 犯罪•事故                                | 都市計画 森林           | 業有施設 環                                                                                                    | 填                |
|        |                                              | Athen to C          | 按击                                      |                   |                                                                                                    |                  |
| 1      | 注所を選択                                        | 地図から                | 的史家                                     |                   |                                                                                                    |                  |
|        | 日前市石田本<br>和市東町丁目 丁<br>日所 東京から後<br>四正 単古市 米子市 | 12.50 H.87          |                                         |                   |                                                                                                    | 8                |
| 生日     | 美經 八陵縣 其伯郡<br>對經                             | T. I. Internet      |                                         |                   |                                                                                                    |                  |
|        |                                              | o pegweb            | マツフの日本の                                 | 「報公開システム          |                                                                                                    | <b>6</b>         |
|        | 7                                            | A取具地電信借公開システムDと-    | の思想がないで、「たんなない」と                        | 11456~注影後来        |                                                                                                    |                  |
|        | -                                            |                     |                                         | 台正绘曲              |                                                                                                    |                  |
|        |                                              |                     |                                         | 11月71天深           |                                                                                                    |                  |
|        |                                              | LAR725115#0         | :##H.:::::::::::::::::::::::::::::::::: |                   |                                                                                                    | 1                |
|        |                                              | - 林山谷市              |                                         |                   |                                                                                                    |                  |
| 7      |                                              | 名称人力 <b>白衣市</b> 東   | AI 288                                  |                   |                                                                                                    |                  |
| L      | う局取県 。                                       | Las Correspondentes |                                         |                   |                                                                                                    |                  |
| 2      | E88516920                                    |                     |                                         |                   |                                                                                                    |                  |
|        |                                              |                     |                                         |                   |                                                                                                    |                  |
|        |                                              |                     |                                         |                   |                                                                                                    | J                |
| 13     | lic                                          | lice                | lice                                    |                   |                                                                                                    |                  |
| n line | 115                                          | 114                 | 115                                     |                   |                                                                                                    |                  |
| 17     | 119                                          | 122                 | 123                                     |                   |                                                                                                    |                  |
| 24     | 125                                          | 126                 | 127                                     |                   |                                                                                                    |                  |
| 29     | 129                                          | 131                 | 139                                     |                   |                                                                                                    |                  |
| 18     | 197                                          | 138                 | 139                                     |                   |                                                                                                    |                  |
| 5      | 141                                          | 142                 | 1840                                    |                   |                                                                                                    |                  |
| łā.    | 147                                          | 148                 |                                         | 鳥取県>島取            | 7市>東町1>1                                                                                                    | 03の住居番号-覧        |
| 12     | 151                                          | 152                 | 153                                     | Charles and South | and the second second sec | CONTRACTOR STATE |
| 15     | 169                                          | 201                 | 208                                     | 自即古古即             | 1-10200                                                                                                    | 达地回来于            |
| 2      | 271                                          | 306                 | 326                                     | 15 4X (11 R W)    | 1 1030/4/                                                                                                    | CARINER IN       |
|        |                                              |                     |                                         |                   |                                                                                                    | 410              |
|        |                                              |                     |                                         | -                 |                                                                                                    | 1.1              |
|        |                                              |                     |                                         |                   |                                                                                                    | 17.000           |

3 住所付近の地図が表示されます。

画面左部分の<u>防災情報</u>をクリックし、表示される一般情報の□土砂災害警戒区域欄 にチェックを 入れると、土砂災害区域が表示されます。

地図上の黄色い線で囲まれた部分が土砂災害警戒区域です。

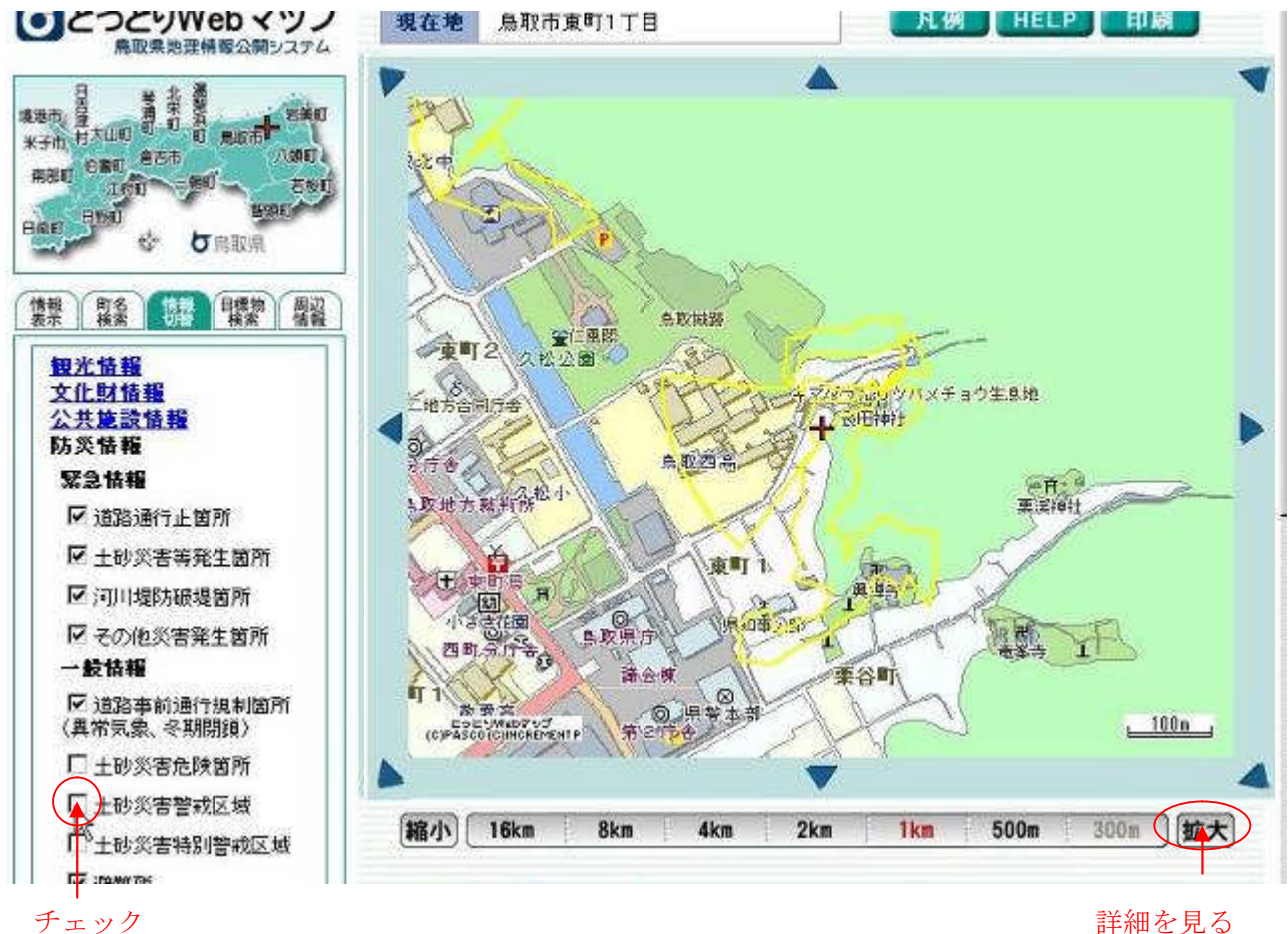

詳細を見る 場合クリック

※その他左下の 背景地図選択 で、航空写真を選ぶと写真を見ることが可能です。

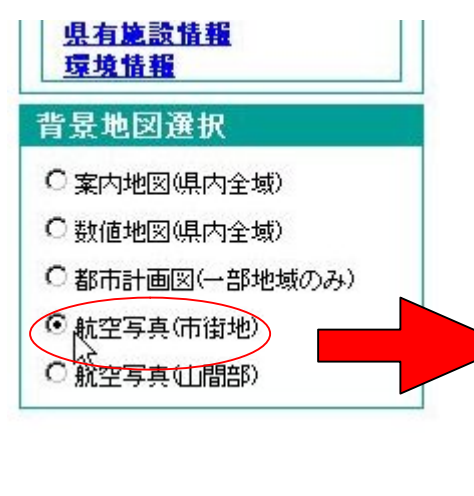

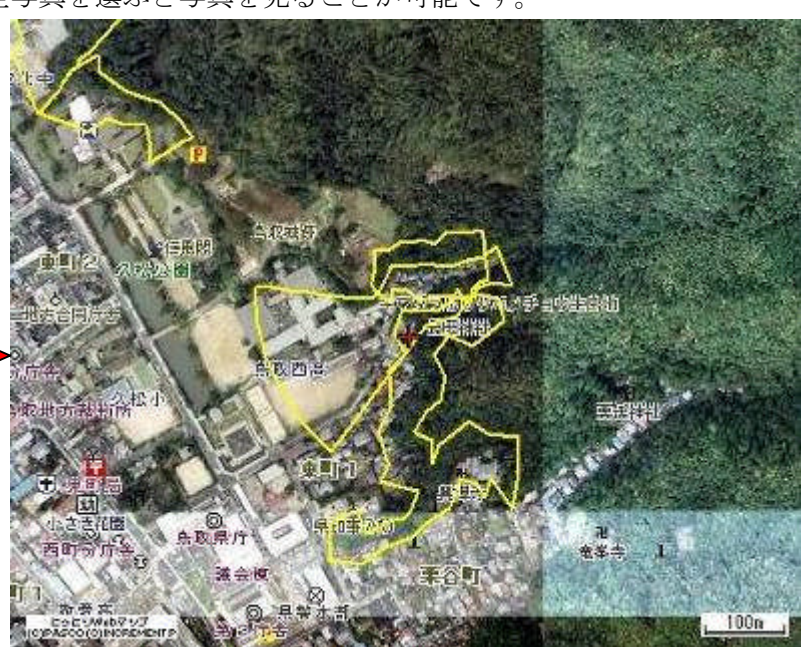